# 연구윤리교육 수강 및 이수 안내

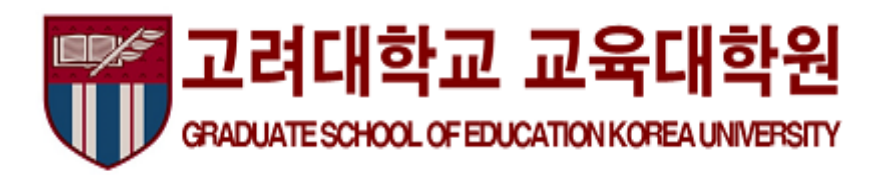

#### 1. 고려대학교 블랙보드 접속 → 안내페이지 → 분반 등록하기

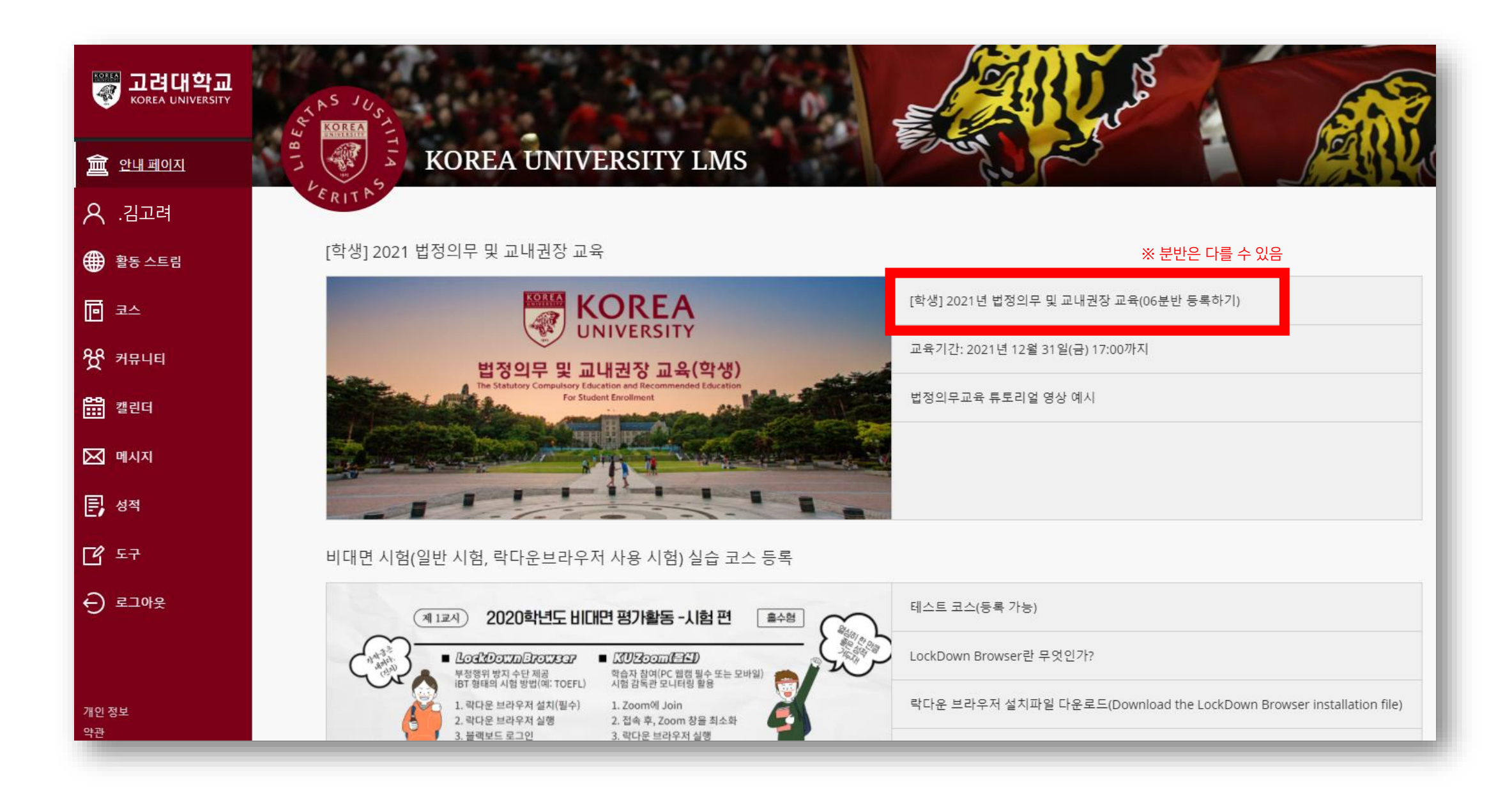

# 2. 코스 등록 : 확인 클릭 → 뒤로 버튼 클릭

| × [* | ·생] 2021년 법정의무 및 교내권 중· 06분반 자가 등록   | G |
|------|--------------------------------------|---|
|      | ************************************ |   |
|      |                                      |   |

#### 3. 연구윤리교육 선택

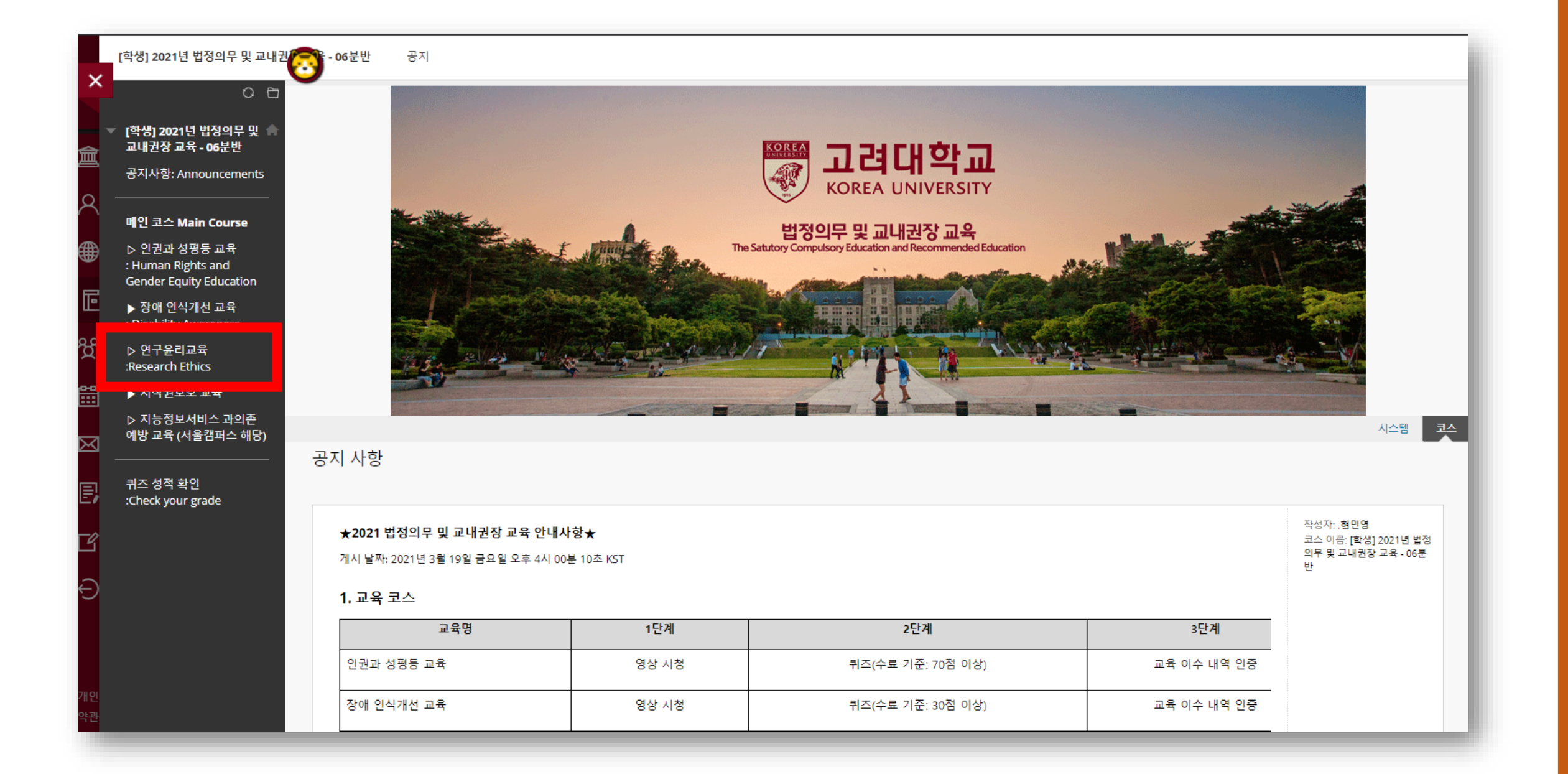

#### 4. 연구윤리교육시작하기

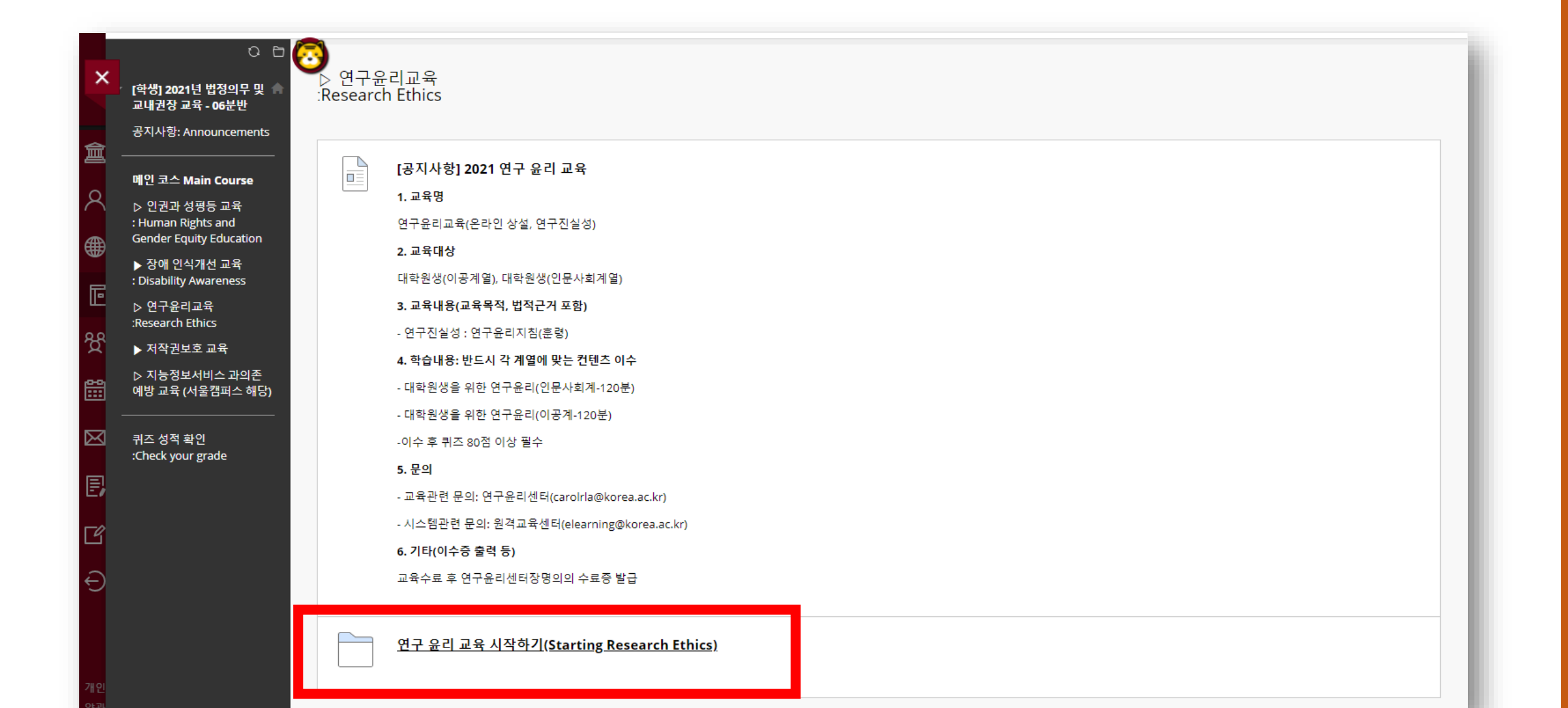

# 5. [국문] 연구윤리교육

| ×          | X       [학생] 2021년 법정의무 및 교내권 · 06분반       ▷ 연구윤리교육         :Research Ethics       연구 윤리 교육 시작하기(Starting Research Ethics) |      |                                                   |  |
|------------|----------------------------------------------------------------------------------------------------|------|---------------------------------------------------|--|
| 倉          | 〇 🗋<br>[학생] 2021년 법정의무 및 🌧<br>교내권장 교육 - 06분반                                                                               | 연구 : | <sup>L</sup> 윤리 교육 시작하기(Starting Research Ethics) |  |
| 2          | 공지사항: Announcements<br>                                                                                                    | C    | [국문] 연구윤리교육                                       |  |
| Ē          | ▷ 인권과 성평등 교육<br>: Human Rights and<br>Gender Equity Education                                                              |      | [English] Research Ethics                         |  |
| <u>የ</u> ያ | ▶ 장애 인작개전 교육<br>: Disability Awareness<br>▶ 연구윤리교육<br>:Research Ethics                                                     |      |                                                   |  |
|            | ▶ 저작권보호 교육<br>▷ 지능정보서비스 과의존<br>예방 교육 (서울캠퍼스 해당)                                                                            |      |                                                   |  |
| Ð          | 퀴즈 성적 확인<br>:Check your grade                                                                                              |      |                                                   |  |
| u<br>t     |                                                                                                    |      |                                                   |  |
|            |                                                                                                    |      |                                                   |  |
| 개인<br>약관   |                                                                                                    |      |                                                   |  |

# 6. 1단계 : 연구윤리 교육 영상 시청

| National Back State   National State   State                                                                                                    |         |                                                                                    |                     |                                                                                  |
|----------------------------------------------------------------------------------------------------|---------|------------------------------------------------------------------------------------|---------------------|----------------------------------------------------------------------------------|
| <ul> <li>○ 1 年前231日 年前291 年 第2 4</li></ul>                                                                                                    | ×       | [학생] 2021년 법정의무 및 교내권                                                              | <del>진</del> - 05분반 | ▷ 연구윤리교육<br>:Research Ethics 연구 윤리 교육 시작하기(Starting Research Ethics) [국문] 연구윤리교육 |
| R       RAVE: Anonous         W       P       Achicosse         > C2A: 0785 A8       Center Squip Statution         C       P       Center Squip Statution         C       P       Center Squip Statution         C       P       Center Squip Statution         Deablity Avereness       Deablity Avereness         Deablity Avereness       Deablity Avereness         Deablity Avereness <td< td=""><td>俞</td><td>○ 급 [학생] 2021년 법정의무 및 ▲ 교내권장 교유 _ 05부바</td><td>[국문] 연-</td><td>구윤리교육</td></td<>                                                                                                    | 俞       | ○ 급 [학생] 2021년 법정의무 및 ▲ 교내권장 교유 _ 05부바                                             | [국문] 연-             | 구윤리교육                                                                            |
| <ul> <li>● 型 益 A Main Course</li> <li>● 2 过 권 성 弱音 고육</li> <li>● 2 번 권 4 Mai 2 Hat</li> <li>○ Cabaltity Awareness</li> <li>● 연 무운리 교육</li> <li>● 인 구운리 교육</li> <li>● 전 부 안 드 자 적 권</li> <li>○ C A Table 2 Hat</li> <li>● 전 부 안 드 자 적 권</li> <li>○ C C A Table 2 Hat</li> <li>● 전 부 안 드 자 적 권</li> <li>○ C A Table 2 Hat</li> <li>○ 전 4 Main Course</li> <li>● 전 4 전 4 안</li> <li>○ C A Table 2 Hat</li> <li>○ 전 4 Main Course</li> <li>○ 전 4 Main Course</li> <li>○</li></ul>                                                                                                    | 8       | 고대한당 포직 - 05년 년<br>공지사항: Announcements                                             |                     | <u>1단계 연구윤리교육(인문사회계) 영상</u>                                                      |
| ● 日本市山市       予約 貸심카和 通知         ● 30 貸심沖和 通知       ● 153bility Awareness         ● 0 行星自卫者       ● 0 行星市 辺名         ● 水香 沙区水市(- 山平)香       ● 0 千軒 砂豆 시 체크         ● 1 千 砂豆 小 和三       ● 1 千 砂豆 小 和三         ● 1 千 砂豆 小 和三       ● 1 千 砂豆 小 和三         ● 1 千 砂豆 小 和三       ● 1 千 砂豆 小 和三         ● 1 千 砂豆 小 和三       ● 1 千 砂豆 小 和三                                                                                                    | ●       | 메인 코스 Main Course<br>▷ 인권과 성평등 교육<br>: Human Rights and<br>Gender Foulty Education |                     | 대상 : 대학원생 (인문사회계)<br>이뷰 완료 시 체크                                                  |
| <ul> <li>값escardt blids</li> <li>N 적경보호 교육</li> <li>N 정경보시비스 과의존<br/>예방 교육 (서울캡퍼스 혜당)</li> <li>판 취즈 성적 확인<br/>:Check your grade</li> </ul>                                                                                                    | u⊫<br>ੴ | ▶ 장애 인식개선 교육<br>: Disability Awareness                                             |                     | <u>1단계 연구윤리교육(이공계) 영상</u><br>대상: 대학원생(이공계)                                       |
| ▷ 지능성보서비스 과의손         예방 교육 (서울캠퍼스 해당)         귀즈 성적 확인         :Check your grade                                                                                                    | 8111    | ▷ 전구표디표적<br>:Research Ethics<br>▶ 저작권보호 교육                                         |                     | ● 리뷰 완료 시 체크                                                                     |
| Image: Participation of the second second seco |         | ▷ 지능성보서비스 과의손<br>예방 교육 (서울캠퍼스 해당)<br>                                              |                     |                                                                                  |
|                                                                                                    | e,<br>Ľ | 퀴즈 성석 확인<br>:Check your grade                                                      |                     |                                                                                  |
|                                                                                                    | Ð       |                                                                                    |                     |                                                                                  |
|                                                                                                    |         |                                                                                    |                     |                                                                                  |

# 7. 교육 영상 3개 모두 시청

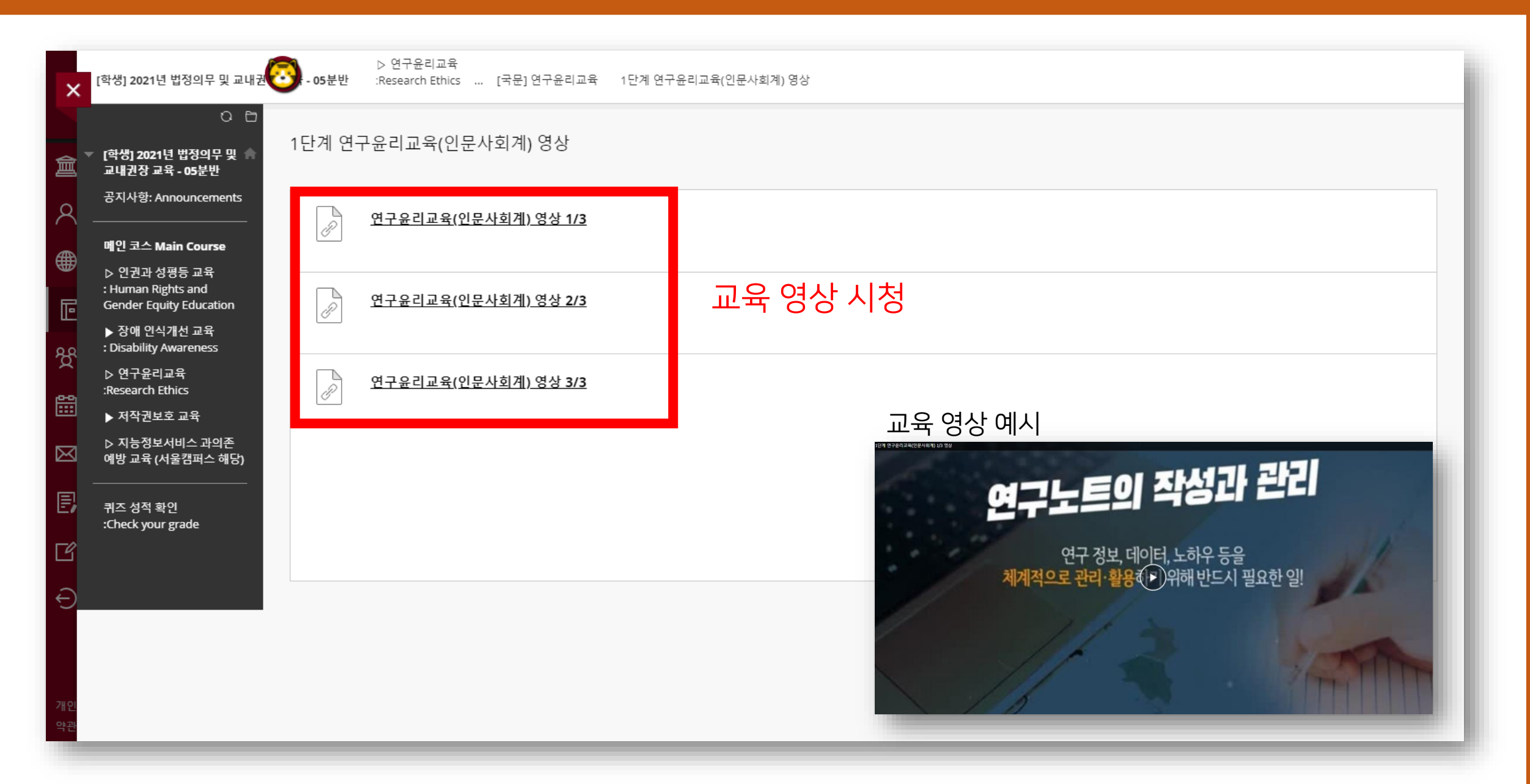

# 8. 교육 영상 시청 후 뒤로가서 리뷰완료시 체크 클릭

| ×           | [학생] 2021년 법정의무 및 교내권                                         | <b>(</b> ] | ▷ 연구윤리교육<br>5분반 :Research Ethics 연구 윤리 교육 시작하기(Starting Research Ethics) [국문] 연구윤리교육 |
|-------------|---------------------------------------------------------------|------------|--------------------------------------------------------------------------------------|
| 創           | ○ 🗅<br>▼ [학생] 2021년 법정의무 및 🌧<br>교내권장 교육 - 05분반                | [국문        | 문] 연구윤리교육                                                                            |
| 8           | 공지사항: Announcements<br>                                       |            | 1단계 연구윤리교육(인문사회계) 영상                                                                 |
|             | 메인 코스 Main Course                                             |            | 대상 : 대학원생 (인문사회계)                                                                    |
| ■<br>■      | ▷ 인권과 성평등 교육<br>: Human Rights and<br>Gender Equity Education |            | ◎ 리뷰 완료 시 체크                                                                         |
|             | ▶ 장애 인식개선 교육                                                  |            | 1단계 연구윤리교육(이공계) 영상                                                                   |
| ક્ષ્ટ       | : Disability Awareness                                        |            |                                                                                      |
|             | ▷ 연구윤리교육<br>:Possaarch Ethics                                 |            |                                                                                      |
| Ê           |                                                               |            | ·····································                                                |
|             | ▶ 지작권모오 교육                                                    |            |                                                                                      |
| $\boxtimes$ | ▷ 지능성보서비스 과의손<br>예방 교육 (서울캠퍼스 해당)                             |            |                                                                                      |
| e           | 퀴즈 성적 확인                                                      |            |                                                                                      |
| ľ           | :check your grade                                             |            |                                                                                      |
| Ð           |                                                               |            |                                                                                      |
|             |                                                               |            |                                                                                      |
|             |                                                               |            |                                                                                      |
| 개인          |                                                               |            |                                                                                      |

# 9. 2단계: 2021 연구윤리교육 퀴즈 풀기

| ×                                         | [학생] 2021년 법정의무 및 교내권                                                                                                    | ▷ 연구윤리교육<br>- <b>06분반</b> :Research Ethics 연구 윤리 교육 시작하기(Starting Research Ethics) [국문] 연구윤리교육 |
|-------------------------------------------|----------------------------------------------------------------------------------------------------|------------------------------------------------------------------------------------------------|
| 倉                                         | ○ 🗅<br>[학생] 2021년 법정의무 및 🍙<br>내권장 교육 - 06분반                                                                                                    | [국문] 연구윤리교육                                                                                    |
| ♦                                         | 공지사항: Announcements<br>메인 코스 Main Course<br>▷ 인권과 성평등 교육<br>: Human Rights and<br>Gender Equity Education<br>▶ 장애 인식개선 교육<br>: Disability Awareness | 1단계 연구윤리교육(인문사회계) 영상         대상: 대학원생 (인문사회계)         ⓒ 리뷰 완료         1단계 연구윤리교육(이공계) 영상       |
| ☆<br>111111111111111111111111111111111111 | ▷ 연구윤리교육<br>:Research Ethics<br>▶ 저작권보호 교육<br>▷ 지능정보서비스 과의존<br>예방 교육 (서울캠퍼스 해당)                                                                     | 대상: 대학원생(이공계)<br>● 리뷰완료시체크<br>[2단계] 2021 연구윤리교육 퀴즈 80점 이상 합격                                   |
|                                           | 퀴즈 성적 확인<br>:Check your grade                                                                                                    |                                                                                                |
| 기인약관                                      |                                                                                                    |                                                                                                |

#### 10. 퀴즈 결과 확인

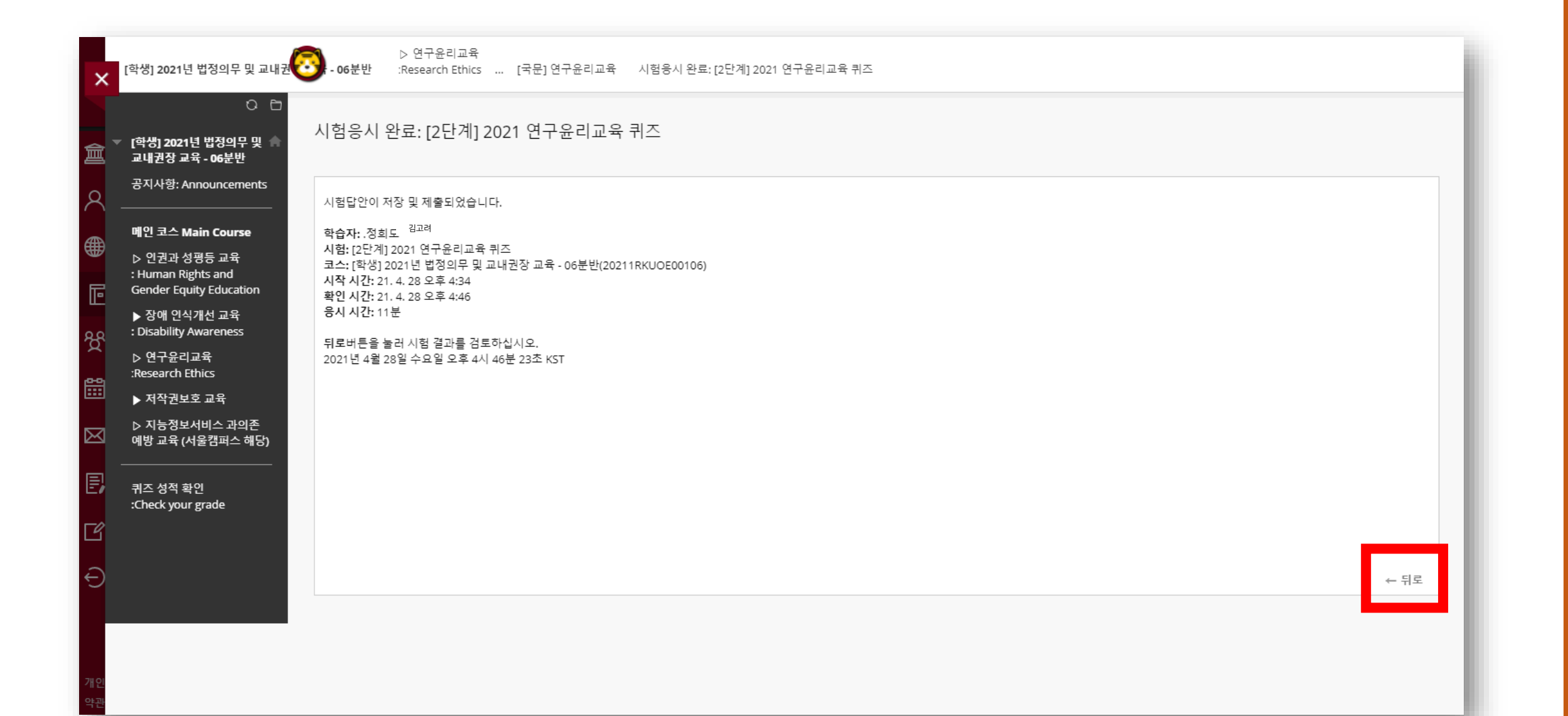

# 11. 3단계 : 2021연구윤리교육 인증

| ×        | [학생] 2021년 법정의무 및 교내권                                                                                     | . 06분반    | ▷ 연구윤리교육<br>:Research Ethics  연구 윤리 교육 시작하기(Starting Research Ethics)   [국문] 연구윤리교육 |
|----------|----------------------------------------------------------------------------------------------------|-----------|-------------------------------------------------------------------------------------|
| â        | 〇 🗅<br>[학생] 2021년 법정의무 및 🍙<br>교내권장 교육 - 06분반                                                              | [국문] 연    | 구윤리교육                                                                               |
| ୧<br>€   | 공지사항: Announcements<br>메인 코스 Main Course<br>▷ 인권과 성평등 교육<br>: Human Rights and<br>Gender Equity Education |           | <u>1단계 연구윤리교육(인문사회계) 영상</u><br>대상 : 대학원생 (인문사회계)<br>☞ 리뷰 완료                         |
| ≌<br>ੴ   | ▶ 장애 인식개선 교육<br>: Disability Awareness<br>▷ 연구윤리교육<br>:Research Ethics<br>▶ 저작권보호 교육                      |           | <u>1단계 연구윤리교육(이공계) 영상</u><br>대상: 대학원생(이공계)<br>◎ 리뷰 완료 시 체크                          |
|          | ▷ 지능정보서비스 과의존<br>예방 교육 (서울캠퍼스 해당)                                                                         |           | [ <u>2단계] 2021 연구윤리교육 퀴즈</u>                                                        |
| E        | 퀴즈 성적 확인<br>:Check your grade                                                                             | $\ominus$ | ) [ <u>3단계] 2021연구윤리교육 인증</u>                                                       |
| Ð        |                                                                                                    |           |                                                                                     |
| 개인<br>약관 |                                                                                                    |           |                                                                                     |

#### [학생] 2021년 법정의무 및 교중 - 06분반 ... [국문] 연구윤리교육 [3단계] 2021 연구윤리교육 인증 0 0 교육 이수 내역 입력 인증 [학생] 2021년 법정의무 및 교내권장 교육 - 06분반 공지사항: Announcements = 필수 입력사항 메인 코스 Main Course 고려대학교 인증 ▷ 인권과 성평등 교육 : Human Rights and Gender Equity Education 고려대학교 포탈아이디와 비밀번호를 입력하시기 바랍니다. ▶ 장애 인식개선 교육 : Disability Awareness ★ 포탈아이디 ▷ 연구윤리교육 포털 아이디 / 비밀번호 입력 ★ 비밀번호 :Research Ethics ▶ 저작권보호 교육 ▷ 지능정보서비스 과의존 예방 교육 (서울캠퍼스 해당) 시스템에 반영하려면 확인을 누르십시오. 확인 퀴즈 성적 확인 :Check your grade 3단계 인증까지 완료되면

자동으로 이수 처리됩니다.

#### 12. 포털 아이디 / 비밀번호 입력 → 인증 완료